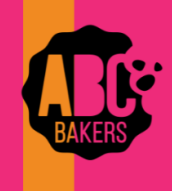

## **Smart Cookies User Registration – Volunteers**

- Video: Smart Cookies Registration Video
- Registration emails are sent from <u>noreply@abcsmartcookies.com</u>.

HINT: Add <u>noreply@abcsmartcookies.com</u> to your safe sender list to insure you get all emails in season.

Dear Girl Scout Volunteer,

Girl Scout Cookie season is starting soon! To help you get ready for a great cookie season please set up your account and register on the ABC Smart Cookies website, click the link below to get started:

https://www.abcsmartcookies.com/#/registration?token=5b014270-317c-46c9-9aa4-b94694160f73

By registering on ABC Smart Cookies website, you will be able to complete your profile, start managing your cookie sale and have access to all of the resources available on the ABC Smart Cookies website!

Thank you,

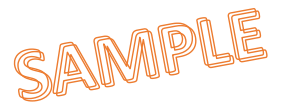

The ABC Smart Cookies Team

Click on the link in the email and complete all required information. You will select your own password. Once you click save, you will receive a confirmation email containing your login credentials. You can also reset your password by clicking on the "Forgot Password" link on the log-in page.

| Anne Lauzier                         | Council:<br>Service Unit: | Anne's Training Site<br>Coastal One |   |                |           |  |
|--------------------------------------|---------------------------|-------------------------------------|---|----------------|-----------|--|
| Service Unit Info                    |                           |                                     |   |                |           |  |
| lberowne                             |                           |                                     |   | Phone *        |           |  |
| alauzier@interbake.com               |                           |                                     |   | (805) 804-7185 |           |  |
| Password                             |                           |                                     |   | Fax            |           |  |
|                                      |                           |                                     | ¢ |                |           |  |
| Re-Enter Password                    |                           |                                     |   | Mobile         |           |  |
|                                      |                           |                                     | ۲ |                |           |  |
| imai*                                |                           |                                     |   |                |           |  |
| alauzier@interbake.com               |                           |                                     |   |                |           |  |
| Home Address *<br>2381 N Ventura Ave |                           |                                     |   |                |           |  |
| Suite/Apt. #                         |                           | City*                               |   |                |           |  |
|                                      |                           | Ventura                             |   |                |           |  |
| State*                               |                           |                                     |   |                | Zip Code* |  |
| California                           |                           |                                     |   |                | 93001     |  |
|                                      |                           |                                     |   |                |           |  |

NOTE: Completing your registration in Smart Cookies does not flow into Digital Cookie. You will receive an email from Digital Cookie based on your Ccouncil settings to set up your account in that system. Contact your Council if you do not receive the Digital Cookie email.

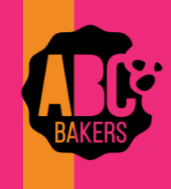

# Smart Cookies Tabs and Functions for Troops

The following tabs appear in Smart Cookies when logging in. All functions are managed by permissions at the Council level so you may not see every option or have access to the functionality. Contact your local Council with any additional questions on your permissions.

### DASHBOARD

• View key metrics including important dates, sales, finances, direct ship sales and users

### MY TROOP

• Goals and Online Activities, Troop Roster, Troop Information, Troop User Management, Messages, Tasks, Important Dates

### **O**RDERS

• Manage Orders, Troop Initial Order, Transfer Order (all types), Planned Order, Damage Order, Virtual Cookie Share

### Воотн

• Schedule Booths (Lottery and First Come First Serve), My Reservations, Troop Secured Booths (virtual and traditional), About Booth Sales, Booth Sale Checklist, Activities, Promotion

### REWARDS

• Manage Recognition Orders, Create Recognition Order

### **FINANCES**

• Financial Transactions (add girl transactions)

### **R**EPORTS

• Current, Archived

### COOKIES

• Line Up, Nutritional Information

### TIPS AND TOOLS

Rally Guide, Volunteer Resources

### MEDIA

• Flyers, Training Videos, Clip Art

## HELP

• 24/7 Help Desk Contact Information

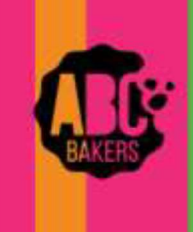

# Creating an initial order – Order Taking Sale

You can view our video <u>Creating Initial Order by Girl YouTube Link</u> or follow these instructions:

- Log into Smart Cookies and navigate to Orders>Troop Initial Order.
- Clickon a girl name to displayall cookie varieties.
- For order taking sales, during the initial order period, your Troop initial order will populate with information from Digital Cookie. The first column (Inv) may contain packages entered by the parent from the paper order card. These numbers may be edited. The second column (pre-paid) will total all girl delivery pre-paid packages ordered from customers and is not editable. Enter any packages needed in the first column or edit if desired. To verify numbers are accurate run the All Order Data report for girl delivery and the Initial Order report for parent entered orders from Digital Cookie.
- On the booth row at the bottom of the page, enter additional packages for your Troop to use at booth sales. The extra line will round all varieties up to full cases (not Cookie Share). Extras line is not editable. Click Save when order complete.

| When all and all all all all all all all all all al |                                                                                                    |                         |                 |                |          | Terration and confide        |
|-----------------------------------------------------|----------------------------------------------------------------------------------------------------|-------------------------|-----------------|----------------|----------|------------------------------|
| No Data                                             | And the second second s | 0.00                    | No benefit      | 0.0            | 00       | \$0.0<br>\$0.0               |
|                                                     |                                                                                                    |                         |                 |                |          |                              |
| Sandra Ingerma Si 2000 yi U Santo                   |                                                                                                    |                         | CART NUT IN THE | tanav Ø        |          | of nevers                    |
| Cheer Conten                                        |                                                                                                    | Rate Crose Ro. O Transm |                 |                |          | Manager Br 🕐 Lane 🛞 Parlager |
| a =====                                             | ***                                                                                                    | er nør s                | 466             | Petermann      |          | -                            |
| · Company                                           | 8008                                                                                                    | me hage                 | 10.0            | Particular B   | 80.08    | tourings #                   |
| · Advertuation                                      | 200                                                                                                    | me Page                 | 200             | nutrienter 8   | 00.98    | teches #                     |
| - tasting                                           |                                                                                                    | mi Pija 🔄 👔             | 10.00           | Petantip 3     | 10.10    | townes a                     |
| - B Lathenador                                      | 200                                                                                                    | ans Hige                | 81.08           | he iso has     | 8.0      | history a                    |
| - Total                                             | 8008                                                                                                    | an Ange 🔄 1             | 80.04           | Pertek Page 18 | 00.00    | The Page 4                   |
| puth.                                               |                                                                                                    | 40.00                   |                 |                | Tatachig | n v                          |
| Desi                                                |                                                                                                    |                         |                 |                | 1016     | TelePape I 🐱                 |
| ~                                                   |                                                                                                    |                         |                 |                | 101.00   | 14                           |
| 🔮 tota, deber se                                    | uni serve                                                                                                    |                         |                 | 10 MIL CH      | 50.9     |                              |
|                                                     | Cartan Section                                                                                                    |                         |                 |                |          |                              |

After you have saved your Troop order, your delivery location(s) will display. Click on the name of the location for cookie pick up (you may only have one option). If the location schedules appointments, you will have the opportunity to select an appointment time. Save the delivery location. If you make changes to your Troop order, you must select the delivery station again.

Once your initial order is complete, you can click ready for review to notify the Service Unit that your order is complete.

| Select Delivery Station                                                                                                    |                                                                                                    |                       |
|----------------------------------------------------------------------------------------------------|----------------------------------------------------------------------------------------------------|-----------------------|
| 1. Choose a Location                                                                                                    | Z. Pick A Date                                                                                                    | I Make An Appointment |
| All the second second s | The space is a set of the set of the set of |                       |

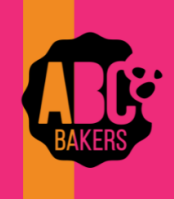

# Reviewing and Submitting Orders - Service Unit

On the dashboard under Action Items, locate the link for Troops with no initial orders. Export data and contact any Troops who missed the order deadline. You can enter orders for them as instructed by your Council prior to your Service Unit deadline.

|                                                                                | Importan    |
|--------------------------------------------------------------------------------|-------------|
| Action Items                                                                   | Numbers     |
| <u>Troops with no Initial Order</u><br>Troops with no Early Recognition Orders | 446<br>1012 |

Make sure that all Troops are assigned to a delivery station. Go to Reports> Entity> Troops with No Assigned Delivery Station. Go to Orders>Manage orders and filter for initial orders. Select the Ttroop order with missing delivery station and click the dots to open the order. Scroll to the bottom and save order and the delivery station will appear. Select delivery station and appointment day/time as needed.

| 9 Resul   | lts     |         |      |      |        |     |     |             | All       |               |     |     |     |     |          |                  |          | ٩ |
|-----------|---------|---------|------|------|--------|-----|-----|-------------|-----------|---------------|-----|-----|-----|-----|----------|------------------|----------|---|
| From      | то<br>С | Apply   |      |      |        |     | 0°  | ases 🔘 Pack | ages 🔿 Ca | ases/Packages |     |     |     |     | (        | Action<br>Select | ▼ Арр    |   |
| DATE      | ORDER # | TYPE 🔻  | то   | FROM | CShare | TAL | SMR | LEM         | SB        | ТМ            | PBP | CD  | PBS | GFT | STAL S 🖉 | TOTAL            | TOTAL \$ |   |
| 1/28/2018 | 763     | INITIAL | 4089 | 4089 | 0      | 12  | 12  | 12          | 0         | 24            | 24  | 24  | 0   | 0   | т        | 100              | 540.00   | - |
| 1/28/2018 | 680     | INITIAL | 4087 | 4087 | 0      | 12  | 24  | 36          | 12        | 216           | 72  | 144 | 24  | 0   | т        | 540              | 2700.00  | ÷ |
| 1/29/2018 | 1142    | INITIAL | 1726 | 1726 | 0      | 72  | 144 | 96          | 72        | 264           | 120 | 216 | 84  | 0   | SAVED    | 1068             | 5340.00  | 1 |
| 1/25/2018 | 136     | INITIAL | 1557 | 1557 | 4      | 48  | 96  | 120         | 60        | 240           | 120 | 216 | 60  | 0   | т        | 964              | 4820.00  | + |

Once all Troops are assigned to a delivery station, go back to Orders>Manage Orders and filter for initial orders. Under action, select submit all and then click apply. You will receive a message that the job was submitted for processing. It may take a few minutes to run. The status on all Troops will now say "S" meaning that all orders are now ready for review at the Council level.

Go to the dashboard and click the link for Troops with no early recognition orders (if applicable). Export information and create orders for any Troops missing the deadline. Once all recognition orders have been created go to Rewards >Manage Recognition orders. Filter for orders needing review (R). Click Review All. Once all orders are reviewed, go back to Rewards>Manage orders, filter for Early orders and select all orders (select by clicking the box on the far left) click submit all and all recognition orders will be submitted and status will change to "S".

| Ма  | inage Recognition Orders                        |              |           |               |            |            |                  |          |              |
|-----|-------------------------------------------------|--------------|-----------|---------------|------------|------------|------------------|----------|--------------|
| Dra | ag a column header here to group by that column |              |           |               |            | X E-       | Q Search         |          |              |
|     | District                                        | Service Unit | Тгоор 🛛 🔻 | Rec Order T 🔻 | Order Da 🝸 | Y Order Nu | T Cost \$        | Status 🔻 |              |
|     | ٩                                               | ٩            | Q         | Q             | ۹ 🖬        | Q          | Q                | Q        |              |
|     | No Specified District                           | SU101        | 1764      | Early         | 1/28/2018  | 9389       | \$312            | U        | 2 ≙ ⊻        |
|     | No Specified District                           | SU101        | 3806      | Early         | 1/28/2018  | 9387       | \$195            | R        | ∠ 🗈 ⊻        |
|     | No Specified District                           | SU101        | 4134      | Early         | 1/28/2018  | 9385       | \$234            | U        | <b>∠</b> ≙ ⊻ |
|     |                                                 |              |           |               |            |            | Total Cost : \$7 |          |              |

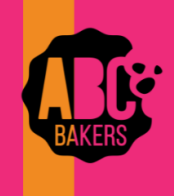

# Transfers:

View this video: <u>Creating a Troop to Girl Transfer Order - YouTube Video</u> (Troop to girl) or follow these instructions.

Log into Smart Cookies and navigate to Orders>Transfer Order. Your Service Unit and Troop will automatically be selected as the "From" Troop. Click on the arrow next to "Girl", highlight the girl receiving cookies, and hit Apply.

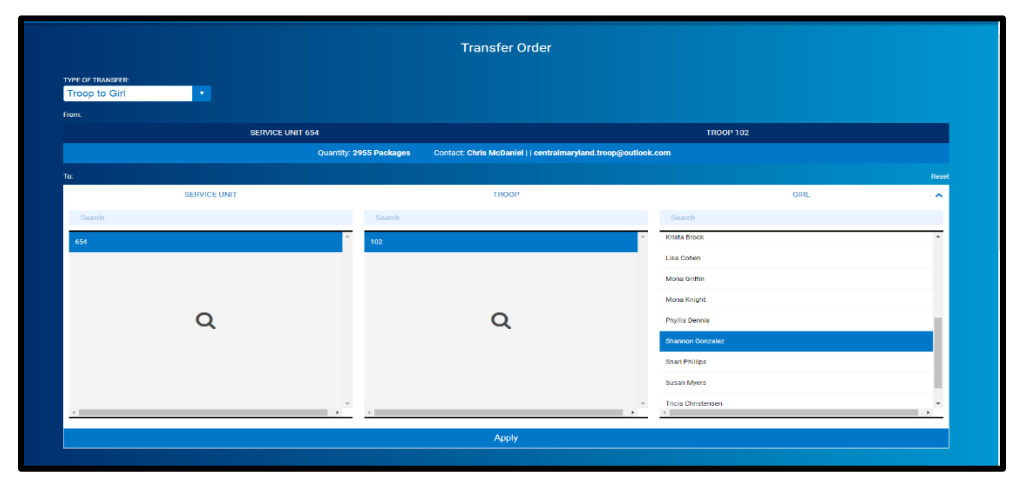

Enter the number of packages for the girl. Entries in the "Packages" column will transfer financial responsibility to the girl. Entries in the booth column will give girl credit for recognitions but not assign financial responsibility. It is strongly recommended to use the Smart Booth Divider to allocate booth packages. Notes are optional. Click Save. You can then create another transfer or go to manage orders. Use receipts to back up all transactions.

|                  |                        | Transfer Orde                                                                  | r                                             |                       |                    |
|------------------|------------------------|--------------------------------------------------------------------------------|-----------------------------------------------|-----------------------|--------------------|
| TYPE OF TRANSFER |                        |                                                                                |                                               |                       |                    |
| From:            |                        |                                                                                |                                               |                       |                    |
|                  | SERVICE UNIT           | 654                                                                            |                                               | TROOP 102             |                    |
|                  |                        | Quantity: 2955 Packages Contect: Chris McDaniel     cer                        | ntralmaryland.troop@outlook.com               |                       |                    |
| Tac              | SERVICE UNIT 654       | TROOP 102                                                                      |                                               | GIRL Shannon Gonzalez | Read               |
|                  |                        | Quantity: 500 Packages Contact: Catherine Smith   (804)                        | 614-9999   ccas1371ggmail.com                 |                       |                    |
|                  |                        |                                                                                |                                               |                       |                    |
| Clear Order      |                        |                                                                                |                                               | PACKAGES              | BOOTHS<br>PACKAGES |
|                  | Thanks-ALot            | 540.00                                                                         |                                               | 5                     | 5                  |
|                  | Simpres                | 540.00                                                                         |                                               | 5                     | 5                  |
| •                | Lemonades              | \$40.00                                                                        |                                               | 5                     | 5                  |
|                  | Shortbread             | \$40.00                                                                        |                                               | 5                     | 5                  |
|                  | Thin Minta             | \$40.00                                                                        |                                               | 5                     | 5                  |
| •                | Peanut Butter Patties  | \$40.00                                                                        |                                               | 5                     | 5                  |
|                  | Caramel deLites        | 540.00                                                                         |                                               | 5                     | 5                  |
|                  | Pearut Butter Sandwich | 540.00                                                                         |                                               | 5                     | 5                  |
|                  | Giuten Free Trios      | \$50.00                                                                        |                                               | 5                     | 5                  |
|                  | Totals                 | \$279.00                                                                       |                                               | 45                    | 45                 |
|                  |                        | Order Notes<br>"Packages" are for Shannon's Door to Door sales. The "Booth Pac | kages" are for her Booth event this Saturday. |                       |                    |
|                  |                        | Save                                                                           |                                               |                       |                    |

NOTE: Other transfer types are girl to Troop, girl to girl and Troop to Troop (depending on council preferences). Basic function remains the same. For Troop-to-Troop transfers, only the receiving Troop can

initiate the transfer. In this case your Troop will automatically populate as the "TO" Troop and you will be able to select the Troop that transferred the product to you. Use receipts to back up all transactions.

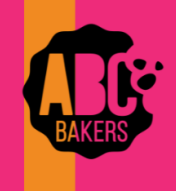

## Troop Site Link and Troop Pick Up Orders

If a Troop has set up their virtual links in Digital Cookie, they will need to distribute among the girls. There are multiple order types that might be generated based on Troop set up. Here is how to post each order in Smart Cookies to keep Troop inventory up to date and give credit to girls.

 Orders for the Troop for delivery When the Troop sets up their Troop site in Digital Cookie, they have the option to choose to offer delivery on any orders generated by the Troop link. Orders will appear on the Digital Cookie All Orders report with the designation In Person Delivery. The girl first name will display as "TroopXXXX" and the last name will appear as "Site". Once the orders are approved the total sales will appear on the Troop booth reservation page as a Virtual Delivery. All sales for the season will populate into this booth section. Use the Smart Booth Divider to allocate the cookies to the girls. Once cookies are allocated to girls, the Troop inventory will be adjusted to remove the sold and delivered packages.

| STORE                                 | •                                                 | ADDRESS                    | CITY     | TIP CODE   | 1 | DATE           | Y | TIME 🔻              | PREMIUM | туре 🔻           | STATL |
|---------------------------------------|---------------------------------------------------|----------------------------|----------|------------|---|----------------|---|---------------------|---------|------------------|-------|
| Virtual Delivery Pending Distributi   | on Online                                         | e Booth Sales for delivery | -        | -          |   |                |   | -                   |         | VIRTUAL_DELIVERY |       |
| Test Booth                            | 123 M                                             | lain Street                | Brooklyn | 11229      |   | Sunday, Dec 31 |   | 07:00 AM - 08:00 AM |         | COUNCIL_RESERVED |       |
| My Reservations                       | Virtua                                            | l Booth Divider            |          |            |   |                |   |                     |         |                  |       |
| Total Virtual Booth Sale Summary (Pad | :kages)                                           |                            |          |            |   |                |   |                     |         |                  |       |
|                                       | Total Left to DataBlate                           | Total Districted           |          | Temi Sciti |   |                |   |                     |         |                  |       |
|                                       | 6                                                 | 0                          |          | 6          |   |                |   |                     |         |                  |       |
| You Mi<br>troop.                      | IST distribute all the packages sold to the girls | a in your                  |          | \$30.00    |   |                |   |                     |         |                  |       |
| CShare ADV TY                         | LEM TRE                                           | TM PBP                     | 00       | PBS GFC    |   |                |   |                     |         |                  |       |

Booth - Troop Reservations page:

2. <u>Virtual Booth Pick Up Orders</u> Troops have the option in Digital Cookie to allow customers to pre-order cookies and pick up at an existing booth location. Navigate to Virtual Booths tab on the Troop dashboard in Digital Cookie and select ADD PICK UP to the booth locations. All orders must be approved in Digital Cookie and will be designated in the All Orders reports with the order Type "Pick-Up". You can also run the Booth Sales Credit Card Export Report and filter for Type "Pick Up" and location date and time of booth. Both reports will show the same order details. Once the cookies are picked up, add these totals to the number of packages sold to any walk-up customers and enter in the Smart Booth Divider for that booth location. Using the Smart Booth Divider, allocate the cookies to girls as desired.

| Type    | Transactio | <b>CreatedUsCustom</b> | er Custome | rlCanTextC | ιAmount | Location  | Address           | ReservationDate | Reservati | c Status  | TimeStam | CShare     | ADV    | Т  | Y LI      | EM      | TRE |   |
|---------|------------|------------------------|------------|------------|---------|-----------|-------------------|-----------------|-----------|-----------|----------|------------|--------|----|-----------|---------|-----|---|
| Pick Up | 80594180   |                        |            | No         | 6       | Test      | 143 Abbo          | 12/5/2023       | 12:00 PM  | Approved  | 16:37:49 | 0          |        | 1  | 0         | (       | )   | 0 |
| Pick Up | 80594239   |                        |            | No         | 6       | Belmont ( | 79 Leonar         | 12/5/2023       | 07:00 PM  | Approved  | 20:38:38 | 0          |        | 0  | 0         | (       | )   | C |
| Pick Up | 80594244   |                        |            | No         | 12      | Belmont ( | 79 Leonar         | 12/5/2023       | 07:00 PM  | Approved  | 20:38:40 | 0          |        | 1  | 0         | (       | )   | C |
| Pick Up | 80594255   |                        |            | No         | 24      | Belmont ( | 79 Leonar         | 12/5/2023       | 07:00 PM  | Approved  | 21:07:39 | 0          |        | 0  | 0         | (       | )   | ( |
| Pick Up | 80594259   |                        |            | No         | 24      | Belmont ( | 79 Leonar         | 12/5/2023       | 07:00 PM  | Approved  | 21:07:40 | 0          |        | 0  | 0         | (       | )   | ( |
| Pick Up | 80594277   |                        |            | No         | 12      | Belmont ( | 79 Leonar         | 12/5/2023       | 07:00 PM  | Approved  | 21:23:11 | 0          |        | 0  | 0         | (       | )   |   |
| C       | DATE       | TIM                    | E 🔻        | PR         | EMIUM   | Y         | ТҮРЕ              | •               | STATU     | S 🔻       | QT       | Y SOLD     |        |    | TOTAL \$  | ;       |     |   |
| Saturd  | ay, Feb 04 | 03:00 PM -             | 06:00 PM   |            | ~       |           | FCFS              |                 | E         | ooth Deta | ils Sma  | rt Booth D | ivider | Re | move Rese | rvation | E   |   |
| Sunda   | ay, Feb 26 | 03:00 PM -             | 06:00 PM   |            |         |           | FCFS              |                 |           |           |          | 0          |        |    | 0         |         | :   |   |
|         |            |                        |            |            |         | Bo        | oth Summary (Paci | canes)          |           |           |          |            |        |    |           |         |     |   |

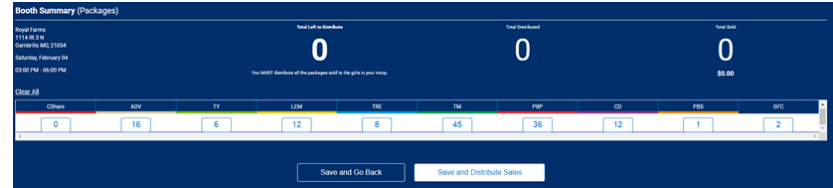

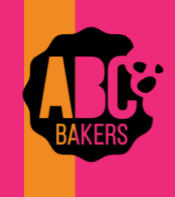

# Managing Troop Direct Ship Orders

Follow the instructions below to distribute any orders the Troop receives from their Troop Ship Only link. These orders can be viewed in Digital Cookie as well under the All orders reports. The Troop ship only orders will be identified with the naming convention Girl First Name = TroopXXXX; Girl Last Name = Site and Type of order Shipped or shipped with donation.

Log into Smart Cookies and navigate to Orders>Troop Direct Ship.

| A Mimicking Troop                    |          |                                   |                                           |           |                         |          |                      |                             |             |         |     |         |        |     |    |     |               |       |
|--------------------------------------|----------|-----------------------------------|-------------------------------------------|-----------|-------------------------|----------|----------------------|-----------------------------|-------------|---------|-----|---------|--------|-----|----|-----|---------------|-------|
| Smart Cookies<br>Deviate if the back | Dashboar | <b>d My Troop</b> Or<br>Ma<br>Tro | ders Boo<br>anage Orders                  | th Reward | ds Finances             | Reports  | Cookies S            | Safety and Train            | ing Resourc | es Help |     |         |        |     |    |     |               |       |
|                                      |          | Tra<br>Pia<br>Da                  | ansfer Order<br>anned Order<br>mage Order |           |                         |          | Troop Dir            | rect Ship O                 | rders       |         |     |         |        |     |    |     |               |       |
|                                      |          | Vir<br>Tro                        | tual Cookie Sh<br>oop Direct Ship         | orders    |                         |          | Troc                 | Search By<br>op Direct Ship | Orders      |         |     | Keyword |        |     |    |     |               |       |
|                                      |          |                                   |                                           |           |                         |          |                      |                             |             |         |     |         |        |     |    |     | lectangular S | nip   |
| 3 Results                            |          |                                   |                                           |           |                         |          |                      | Search B                    | Y           |         |     |         | eyword |     |    |     |               | c     |
| From To                              | o Apply  |                                   |                                           |           |                         |          |                      |                             |             |         |     |         |        |     |    |     |               |       |
| DATE                                 | ORDER #  | Customer Name 🔻                   |                                           | Custom    | er Address              |          | Statu                | CShare                      | TY          | SMR     | LEM | SB      | TM     | P8P | CD | PBS | GFC           | TOTAL |
| 12/6/2020                            | 1867     | chippy eif                        |                                           |           | y Jersey, United States | s, 06836 | Pending distribution |                             | 1           | 8       | 8   | 2       | 12     | 8   | 1  | 1   | 11            | 53    |
| 12/6/2020                            | 1865     | chippy elf                        |                                           |           | United States           | s, 06836 | Pendag (Satebuller)  | 0                           | 0           | 2       | 0   | 2       | 3      | 3   | 0  | 0   | 4             | 14    |

Any orders that have not been distributed will be shown in red as Pending Distribution. Scroll to the bottom of the page and click Distribute button. This will open a grid of all girls in the Troop. Select the girls who will receive credit.

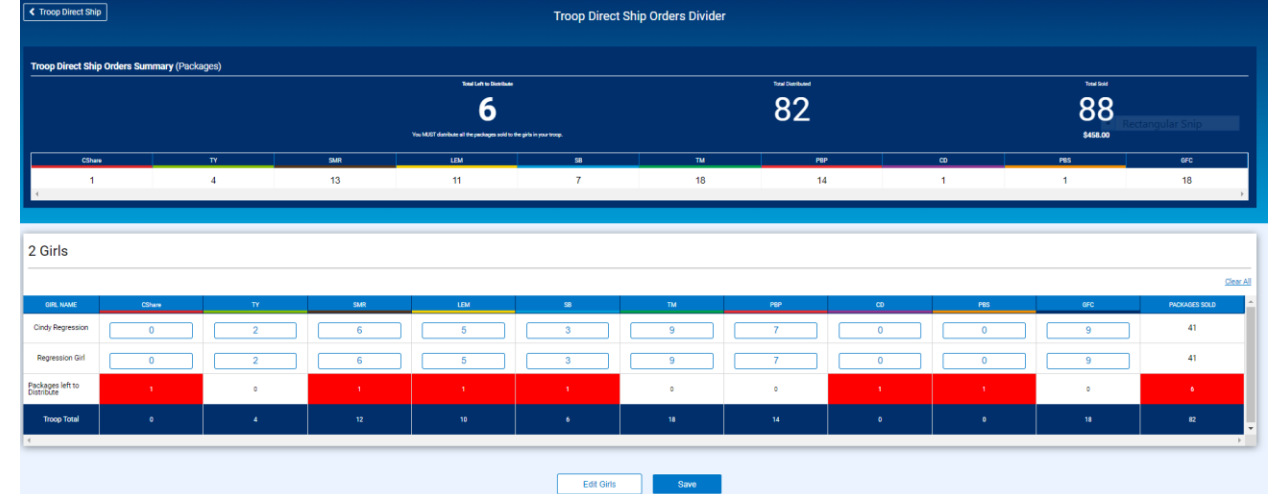

Each variety will be evenly distributed between selected girls. Edit any remaining packages until all cookies are distributed. Click Save. Be sure that ALL Troop direct ship orders have been distributed to girls prior to creating your main recognition order. All Troop direct ship orders must be distributed to be correctly displayed on Troop balance summary reports.

8/15/2024

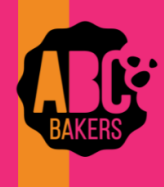

| Troop Leader of Troop - 102 in Central Maryland |                    |          |                     |                           |         |      |
|-------------------------------------------------|--------------------|----------|---------------------|---------------------------|---------|------|
| Sinario Coorze .                                | Dashboard My Troop | Orders   | Booth<br>Schedule B | Recognitions Finances     | Reports | Cook |
|                                                 |                    | ſ        | My Reserva          | tions                     | 1       |      |
|                                                 |                    |          | About Boot          | ed booms                  | 1       | Troo |
|                                                 |                    |          | Booths: The         | "No-Delivery" Cookie Sale |         |      |
|                                                 |                    |          | Activities          |                           |         |      |
| You've completed 83.51% of your goal.           |                    |          | Promotion           |                           |         |      |
|                                                 |                    |          | Booth Sale          | Checklist                 |         |      |
| 70 69, 40 60                                    |                    |          |                     | NOTER TO LINE             |         |      |
| Notice of States                                | 19.01              |          |                     | Pringel                   |         | 30   |
|                                                 | \$646.74           |          |                     |                           |         | -    |
| Lat lease                                       | 6.60<br>\$0.00     | Las line |                     |                           |         |      |
| See Loter Advis                                 | 0                  |          |                     |                           |         |      |

## **Troop Secured Booths**

View this video: <u>Troop Secured Booth Video</u> or follow the instructions below.

Log into Smart Cookies and navigate to Booth>Troop Secured Booth.

Fill out all the required information on the Booth Information Tab. All fields marked with an asterisk are required fields. The Troop contact field will default to the user creating the entry.

The Booth Permission box will allow the council permission to assign another Troop to the location in the event the requesting troop cannot attend the booth. If the box is

not checked, other Troops cannot be assigned to the location.

After all information is complete, click on the Request Appointment Time tab.

|                                                                                                   | Re                                                        | quest Troop Secured Booth                                       |                           |                        |
|---------------------------------------------------------------------------------------------------|-----------------------------------------------------------|-----------------------------------------------------------------|---------------------------|------------------------|
| Booth Inform                                                                                      | nation                                                    |                                                                 | Appointment Times         |                        |
| Address                                                                                           |                                                           |                                                                 |                           |                        |
| Store Name<br>Christerse Dat Store                                                                |                                                           |                                                                 |                           |                        |
| Location information (Optional)                                                                   |                                                           |                                                                 |                           |                        |
| moonian vilage shopping center                                                                    |                                                           |                                                                 |                           |                        |
| Herre Address 1234 Midlothian Village Parkway                                                     |                                                           |                                                                 |                           |                        |
| Suite/Apt. # City<br>[                                                                            |                                                           |                                                                 |                           |                        |
| suu<br>Virginia                                                                                   | 20 Code<br>23112                                          |                                                                 |                           |                        |
| Troop Contact                                                                                     |                                                           | Leastien Contact                                                |                           |                        |
| Role                                                                                              | Troop Number                                              | Role                                                            |                           |                        |
| Troop Leader First Name                                                                           | * 102<br>Last Name                                        | Owner                                                           | Last Name                 |                        |
| Catherine<br>Email (Optional)                                                                     | Smith                                                     | Chrissy<br>Email (Optional)                                     | Smith                     |                        |
| ccas1371@gmail.com<br>Phore Number                                                                |                                                           | CPS@CCS.com<br>Phone Number                                     |                           |                        |
| (604) 999-1234                                                                                    |                                                           | (804) 555-1234                                                  |                           |                        |
| Booth Permission                                                                                  |                                                           |                                                                 |                           |                        |
| Allow my bound to assign this booth to other frongs for appointment times my frong cannot attend. |                                                           |                                                                 |                           |                        |
|                                                                                                   | Booth Notes                                               |                                                                 |                           |                        |
|                                                                                                   | This booth has high traffic on Saturda                    | ays between 10-2. Owner would like to have the girls during thi | is time.                  |                        |
|                                                                                                   |                                                           |                                                                 |                           |                        |
|                                                                                                   |                                                           | Save                                                            |                           |                        |
|                                                                                                   |                                                           |                                                                 | Desired Trees             |                        |
|                                                                                                   |                                                           |                                                                 | Request Troop             | Secured Booth          |
|                                                                                                   |                                                           |                                                                 |                           |                        |
|                                                                                                   |                                                           |                                                                 |                           |                        |
|                                                                                                   |                                                           | Booth Information                                               |                           |                        |
|                                                                                                   |                                                           |                                                                 |                           |                        |
|                                                                                                   | Chrissy's Pet Store<br>Midlothian Village Shopping Center | r                                                               |                           |                        |
|                                                                                                   | 1234 Midlothian Village Parkway<br>Midlothian, VA 23112   |                                                                 |                           |                        |
|                                                                                                   |                                                           |                                                                 |                           |                        |
|                                                                                                   |                                                           |                                                                 | Please request appointmen | t times for your booth |
|                                                                                                   |                                                           |                                                                 | Request Appoin            | tment Time             |

### **Click Request Appointment Time**

Select the date and time for the booth request. If multiple dates and times are desired, click save after each date and time is entered and repeat for each additional day and/or time.

Requested booths will appear on the Booth>My Reservations tab in Smart Cookies. Status will display as requested, approved or denied. Troop contact will receive an email when the requested booth is approved or denied.

| Edit App  | ointm | ent Ti | me        |     |    |    |      | ×                             |
|-----------|-------|--------|-----------|-----|----|----|------|-------------------------------|
| 1. Pick a | Date  |        |           |     |    |    |      | 2. Pick your appointment time |
| <         |       | ٥      | ctober 20 | 017 |    | >  |      | Start time                    |
| 8         | м     | т      | w         | т   | F  | s  |      | AM OPM                        |
| 1         | 2     | а      | -4        | 5   | 6  | 7  |      | 10:00 💌                       |
| 8         | 9     | 10     | 11        | 12  | 13 | 14 |      | End time                      |
| 15        | 16    | 17     | 18        | 19  | 20 | 21 |      | ○ AM ● PM                     |
| 22        | 23    | 24     | 25        | 26  | 27 | 28 |      | 12:00 🔻                       |
| 29        | 30    | 31     |           |     |    |    |      |                               |
|           |       |        |           |     |    |    |      |                               |
|           |       |        |           |     |    |    | Save |                               |

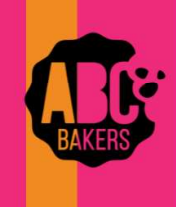

# Creating a Planned Order

View this video: <u>Creating a Planned Order- YouTube Video</u> or follow the instructions below:

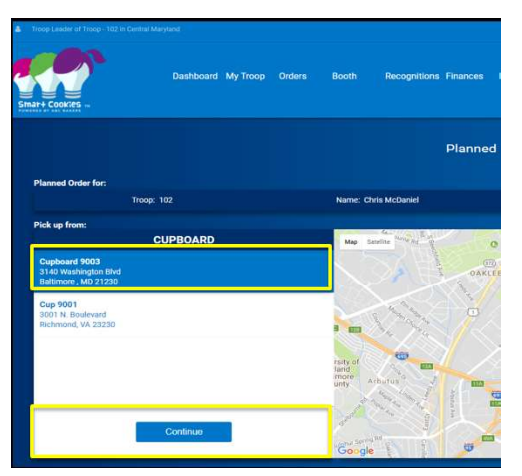

Log into Smart Cookies and navigate to Orders>Planned Order. Be sure to enter all planned orders by the cut-off date outlined by your Council.

Select the cupboard for pick up. Then select the date and time for pickup. Enter the order in cases or packages as determined by your Council. Unit of measure will display just above the boxes for quantity. Enter any notes in the notes field and click save.

|                                                                                                    | Planned                                                                      | Order                                                                                                    |                   |                             |
|----------------------------------------------------------------------------------------------------|------------------------------------------------------------------------------|----------------------------------------------------------------------------------------------------|-------------------|-----------------------------|
| Planned Order for:                                                                                                    |                                                                              |                                                                                                    |                   |                             |
| Troop: 102                                                                                                    | Nerne: Chris McDeniel                                                        | Phone: (unavailable)                                                                                                    | Ernat certinat    | narytanit troop@outlook.com |
| Pisk up from:<br>CUPBOARD                                                                                                    | DA                                                                           | те                                                                                                    | TIME              |                             |
| Combined 2000                                                                                                    | 000                                                                          | Den III                                                                                                    | 2:00 PM - 3:00 PM | 3:00 PM - 4:00 PM           |
| cuponiu 4003                                                                                                    | Fn 20                                                                        | Contraction of the local distance of the local distance of the loc | 4:00 PM - 4:30 PM |                             |
| General and Annual Annual |                                                                              |                                                                                                    |                   |                             |
| 23149 Mankingdos Bild<br>Baltonov, MJ, 23200<br>601                                                                                                    | Cont                                                                         | inar                                                                                                    | Save              |                             |
| Clear Order                                                                                                    |                                                                              |                                                                                                    |                   | CASES                       |
| Thanka-ALIOT                                                                                                    | \$240.00                                                                     |                                                                                                    |                   |                             |
| Smores                                                                                                    | 8240.00                                                                      |                                                                                                    |                   | 5                           |
| Lemonadee                                                                                                    | \$240.00                                                                     |                                                                                                    |                   | 5                           |
| Diorthread                                                                                                    | \$249.00                                                                     |                                                                                                    |                   | 5                           |
| Thirk Minta                                                                                                    | \$240.00                                                                     |                                                                                                    |                   |                             |
| Peanut Butter Patties                                                                                                    | \$240.00                                                                     |                                                                                                    |                   | 5                           |
| Caremal deLifes                                                                                                    | \$2,40.00                                                                    |                                                                                                    |                   | 5                           |
| Peanut Burter Sendwith                                                                                                    | \$249.00                                                                     |                                                                                                    |                   | 5                           |
| Teals                                                                                                    | \$1,920.00                                                                   |                                                                                                    |                   | 40                          |
|                                                                                                    | Order Notes<br>Flanmad Order for Girls Door to Door Orders and spooning Boot | th Events,                                                                                                    |                   |                             |
|                                                                                                    | Бау                                                                          |                                                                                                    |                   |                             |

**After Pick-up:** After your Troop has picked up the cookies from the cupboard, the cupboard manager will approve and the order will be converted to a transfer. Then the Troop volunteer will receive an email receipt.

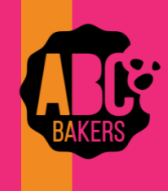

# Smart Booth Divider – Single Booth

Watch this video: <u>Smart Booth Divider - YouTube Video</u> or follow the steps below.

Log into Smart Cookies and navigate to Booths>My Reservations. Locate the booth you will divide and click the three dots to open the menu. Click Smart Booth Divider.

| DATE 🔻           | TIME 🔻              | PREMIUM 🔻 | TYPE 🔻 | STA | TUS 🔻         | QTY SOLD            | TOTAL \$           |   |
|------------------|---------------------|-----------|--------|-----|---------------|---------------------|--------------------|---|
| Saturday, Feb 04 | 03:00 PM - 06:00 PM |           | FCFS   |     | Booth Details | Smart Booth Divider | Remove Reservation | : |
| Sunday, Feb 26   | 03:00 PM - 06:00 PM |           | FCFS   |     |               | 0                   | 0                  | : |

Enter the number of packages sold by variety and click Save and Distribute Sales.

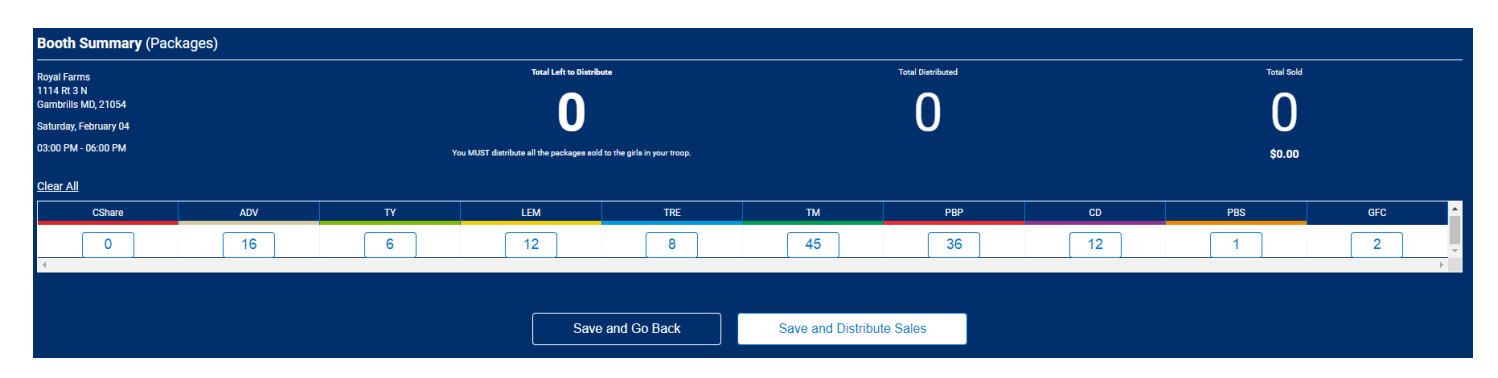

Select the girls who will receive booth credit and click Continue. The packages are evenly divided by variety for each girl. Distribute any leftovers as desired between girls and click save.

| Select Troop Girls                                           | ×  | 4 Girls             |        |     |    |     |     |    |     |    |     |     |               |
|--------------------------------------------------------------|----|---------------------|--------|-----|----|-----|-----|----|-----|----|-----|-----|---------------|
| Select Girls from your Troop to distribute the cookies sold. |    |                     |        |     |    |     |     |    |     |    |     |     | Clear All     |
| Search                                                       |    | GIRL NAME           | CShare | ADV | τY | LEM | TRE | тм | PBP | CD | PBS | GFC | PACKAGES SOLD |
| Unit Gr                                                      |    | Allison Thomas      | 0      | 4   | 1  | 3   | 2   | 11 | 9   | 3  | 0   | 0   | 33            |
| Allison Thomas                                               |    | Autumn Cook         |        |     |    |     |     |    |     |    |     |     | 22            |
| Autumn Cook                                                  |    | Autumn cook         | 0      | 4   |    | 3   | 2   | 11 | 9   | 3  |     | 0   |               |
| Caitlin Blackwelder                                          |    | Caitlin Blackwelder | 0      | 4   | 1  | 3   | 2   | 11 | 9   | 3  | 0   | 0   | 33            |
| Maryssa Backstom                                             |    | Maryssa Backstom    | 0      | 4   | 1  | 3   | 2   | 11 | 9   | 3  | 0   | 0   | 33            |
| Moira Healy                                                  |    | Packages left to    | 0      | 0   | 2  | 0   | 0   | 1  | o   | 0  | 1   | 2   | 6             |
| Natalie Shepard                                              | Ο. | Trees Total         | •      |     |    | 10  |     |    |     | 10 |     |     | 100           |
| Cancel Continue                                              |    | Hoop Total          | U      | 10  | •  | 12  |     | *  | 36  | 12 | 0   |     | 132           |

Cookies allocated to girls using the Smart Booth Divider will be shown on the girl dashboard under Booth and will not add financial responsibility for the girl. Cookie Share packages reported on the Smart Booth divider are credited to girls as Cookie Share sales and a virtual Cookie Share order will be created for the Troop. No additional steps are required.

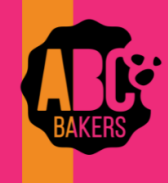

# Smart Booth Divider – Distributing All Booths

Watch this video: <u>Smart Booth Divider - YouTube Video</u> or follow the steps below.

Log into Smart Cookies and navigate to Booths>My Reservations. Locate a booth reservation and click the three dots to open the menu. Click Smart Booth Divider.

| DATE 🔻           | TIME 🔻              | PREMIUM 🔻 | ТҮРЕ 🔻 | STA | TUS 🔻         | QTY SOLD            | TOTAL \$           |   |
|------------------|---------------------|-----------|--------|-----|---------------|---------------------|--------------------|---|
| Saturday, Feb 04 | 03:00 PM - 06:00 PM |           | FCFS   |     | Booth Details | Smart Booth Divider | Remove Reservation | : |
| Sunday, Feb 26   | 03:00 PM - 06:00 PM |           | FCFS   |     |               | 0                   | 0                  | ÷ |

Enter the number of packages sold by variety and click Save and Go Back. Repeat for each booth reservation.

| Booth Summary (Pack                               | ages) |                         |                                         |                             |                   |                   |    |        |       |  |  |
|---------------------------------------------------|-------|-------------------------|-----------------------------------------|-----------------------------|-------------------|-------------------|----|--------|-------|--|--|
| Royal Farms<br>1114 Rt 3 N<br>Gambrills MD, 21054 |       | Teal Left to Distribute |                                         |                             |                   | Total Distributed |    |        |       |  |  |
| Saturday, February 04<br>03:00 PM - 06:00 PM      |       |                         | ou MUST distribute all the packages add | to the girle in your troop. |                   | 0                 |    | \$0.00 |       |  |  |
| Clear All                                         |       |                         |                                         |                             |                   |                   |    |        |       |  |  |
| CShare                                            | ADV   | TY                      | LEM                                     | TRE                         | тм                | PBP               | CD | PBS    | GFC 🔶 |  |  |
| • 0                                               | 16    | 6                       | 12                                      | 8                           | 45                | 36                | 12 | 1      | 2 -   |  |  |
|                                                   |       |                         | Save                                    | and Go Back                 | Save and Distribu | te Sales          |    |        |       |  |  |

Once all booth location totals have been entered scroll to the bottom of the page and click Distribute Total Booth Sales.

| our sale summary                                     |     |    |     |     |    |     |    |     |
|------------------------------------------------------|-----|----|-----|-----|----|-----|----|-----|
| CShare                                               | ADV | TY | LEM | TRE | тм | PBP | 00 | PBS |
| 0                                                    | 16  | 6  | 12  | 8   | 45 | 36  | 12 | 1   |
| TOTAL BOOTH SALES: \$692.00 TOTAL PACKAGES SOLD: 138 |     |    |     |     |    |     |    |     |
| Distribute Total Booth Sales                         |     |    |     |     |    |     |    |     |
|                                                      |     |    |     |     |    |     |    |     |

Select the girls who will receive booth credit and click Continue. The packages are evenly divided by variety for each girl. Distribute any leftovers between girls and click save. You can also edit allocation to each girl as desired as long as all varieties are distributed.

| Select Troop Girls                                           | ×        | 4 Girls                        |        |     |    |     |     |    |     |    |     |     |               |
|--------------------------------------------------------------|----------|--------------------------------|--------|-----|----|-----|-----|----|-----|----|-----|-----|---------------|
| Select Girls from your Troop to distribute the cookies sold. | All      |                                |        |     |    |     |     |    |     |    |     |     | Clear All     |
| Sauch                                                        | _        | GIRL NAME                      | CShare | ADV | тү | LEM | TRE | тм | PBP | co | PBS | GFC | PACKAGES SOLD |
| United Links                                                 |          | Allison Thomas                 | 0      | 4   | 1  | 3   | 2   | 11 | 9   | 3  | 0   | 0   | 33            |
| Allison Thomas                                               | <b>~</b> | Autumn Cook                    | 0      | 4   | 1  | 3   | 2   | 11 | 9   | 3  | 0   | 0   | 33            |
| Autumn Cook                                                  |          |                                |        |     |    |     |     |    |     |    |     |     |               |
| Caitlin Blackwelder                                          |          | Caitlin Blackwelder            | 0      | 4   | 1  | 3   | 2   | 11 | 9   | 3  | 0   | 0   | 33            |
| Maryssa Backstom                                             |          | Maryssa Backstom               | 0      | 4   | 1  | 3   | 2   | 11 | 9   | 3  | 0   | 0   | 33            |
| Moira Healy                                                  |          | Packages left to<br>Distribute | 0      | 0   | 2  | 0   | 0   | 1  | 0   | 0  | 1   | z   | 6             |
| Natalie Shepard                                              | □.       | Troop Total                    | 0      | 16  | 4  | 12  | 8   | 44 | 36  | 12 | 0   | •   | 132           |
| Cancel Continue                                              |          | (                              |        |     |    |     |     |    |     |    |     |     |               |

Cookies allocated to girls using Smart Booth Divider will display on the girl dashboard under Booth and will not add financial responsibility for the girl. Cookie Share packages reported on the Smart Booth divider are credited to girls as Cookie Share sales and a virtual Cookie Share order is created for the Troop. No additional steps are required.

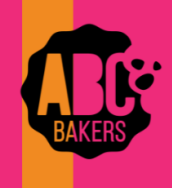

## Just In Time – Girl Delivery Cookie Share Orders

When girls receive cookie share orders via Digital Cookie for girl delivery or from in person sales, the troop level volunteer must create the transaction in Smart Cookies for the girl to receive credit for the sales. NOTE FOR ORDER TAKING COUNCILS – any Cookie Share orders received during the initial order period will post to the troop initial order. Follow these steps for orders after the initial order.

Troop volunteers can check the All Order Data Report on their troop dashboard in Digital Cookie to view any cookie share orders that need to be entered for a girl. Cookie share cookies can be found under order type In-Person Delivery with Donation, Cookies in Hand with Donation or Donation. For cash orders, be sure to collect the payment and post in Smart Cookies.

To enter a Cookie Share sale for the girl, watch this video <u>Virtual Cookie Share Order- Order Taking Sale</u> or <u>Virtual Cookie</u> <u>Share Order-Direct Sale</u> follow the steps below:

Navigate to Orders>Virtual Cookie Share

| Troop Leader of Troop - 102 in Central Manyland |                                                               |                                                     | • f 8                  |
|-------------------------------------------------|---------------------------------------------------------------|-----------------------------------------------------|------------------------|
| Dashboard My Troop                              | Orders Booth<br>Manage Orders                                 | Recognitions Finances Reports Cookies Tips          | & Tools Media Help     |
|                                                 | Troop Initial Order Transfer Order Planned Order Damage Order | Last Updated 10:09PM 9/12/2017 C<br>Troop Dashboard |                        |
|                                                 | Virtual Cookie Share                                          |                                                     | Troop Package Goal     |
| You've completed 75.43% of your goal.           |                                                               | 3500                                                | 3500                   |
|                                                 |                                                               | 2640<br>500                                         | Update my package goal |

Enter the number of packages of Cookie Share cookies sold by each girl. The unit of measure is packages. Click Save. Cookie Share cookies will display on the Girl Dashboard and financial responsibility for these packages will be assigned to the girls.

| Dashboard | My Troop Orders Booth Recognition      | Finances Reports Cookles Tips                      | i & Tools Media Help |          |
|-----------|----------------------------------------|----------------------------------------------------|----------------------|----------|
|           |                                        | Virtual Cookie Share<br>Cookie Share Org           |                      |          |
|           | SERVICE UNIT 654                       |                                                    | TROOP 102            |          |
|           | Troop: 102 Name: Chris                 | AcDaniel Phone: (unavailable) Email: centralmaryla | nd.troop@outlook.com |          |
|           |                                        |                                                    |                      |          |
|           |                                        |                                                    |                      | Packages |
|           | Namo                                   |                                                    | Total                |          |
|           | Elena Leonard                          |                                                    | 3                    |          |
|           | Hamet Paul                             |                                                    | 3                    |          |
|           | Angie Gregory                          |                                                    | 3                    |          |
|           | Lisa Coben                             |                                                    | 2                    |          |
|           | Shannon Gonzalez                       |                                                    | 3                    |          |
|           | Mona Knight                            |                                                    |                      |          |
|           | Faye Hill                              |                                                    | 3                    |          |
|           | Susan Myers                            |                                                    | 3                    |          |
|           | Casey Smith                            |                                                    | 3                    |          |
|           |                                        | < 1 2 >                                            |                      |          |
|           | Total                                  |                                                    | 60                   |          |
|           | Order notes<br>Virtual Cookie Share or | ders from 3 booth events done this past Sat        | urday                |          |
|           |                                        | Save                                               |                      |          |

NO ACTION IS NEEDED FOR ANY DIRECT SHIP ORDERS THAT INCLUDE COOKIE SHARE AS PART OF THE ORDER (EXAMPLE CUSTOMER ORDERS 2 TM AND 2 COOKIE SHARE). NO ADDITIONAL ACTION IS NEEDED FOR COOKIE SHARE COOKIES ALLOCATED TO GIRLS USING THE SMART BOOTH DIVIDER PROCESS.

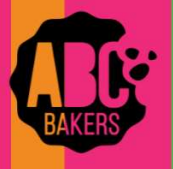

# Reconciling Reporting in Digital Cookie and Smart Cookies – Troops

Digital Cookie provides a detailed report outlining all sales made through the digital platform for both girl and Ttroop linked sales. Smart Cookies provides much of the same information in both Excel and PDF format. Listed below are reports to run to compare data in Digital Cookie and Smart Cookies.

### Ship Only Sales:

| Digital Cookie                                                                                                | Smart Cookies                                                            |
|----------------------------------------------------------------------------------------------------|--------------------------------------------------------------------------|
| All Orders Report filtered for Shipped and Shipped with Donation. Will show orders from Troop and girl links. | Direct Ship Orders Report<br>Will show orders from Troop and girl links. |

Girl Delivery Sales

| Digital Cookie                                             | Smart Cookies                                               |
|------------------------------------------------------------|-------------------------------------------------------------|
| All Orders Report filtered for girl names only (delete any | Girl Cookie Order Detail Report filtered for Girl Delivery. |
| order with last name "Site"). Filter for all order types   | Will show all orders and will subtotal by variety and girl  |
| except Shipped and Shipped with Donation.                  | as well as Troop total.                                     |
|                                                            |                                                             |

### Cookie Share Sales

| Digital Cookie                                             | Smart Cookies                                               |
|------------------------------------------------------------|-------------------------------------------------------------|
| All Orders Report filtered for girl names only (delete any | Girl Cookie Order Detail Report filtered for Girl Delivery. |
| order with last name "Site"). Filter for In Person         | Will show all orders and will subtotal by variety and girl  |
| Delivery with Donation, Cookies in Hand with Donation      | as well as Troop total. Remember Cookie Share               |
| and Donation.                                              | (donation) cookies must be entered for each girl to give    |
|                                                            | girls credit for all sales.                                 |

#### **Troop Site Sales - Delivery**

| Digital Cookie                                             | Smart Cookies                                        |
|------------------------------------------------------------|------------------------------------------------------|
| All Orders Report filtered for Troop XXX (first name) and  | Navigate to Booths>My reservation. All orders during |
| Site (last name). Filter for In Person Delivery, In Person | the sale will post in the Virtual Booth reservation. |
| Delivery with Donation and Donation.                       | Distribute packages to girls using the Smart Booth   |
|                                                            | Divider.                                             |

#### Troop Site Sales – Pick Up

| Digital Cookie                                            | Smart Cookies                                           |
|-----------------------------------------------------------|---------------------------------------------------------|
| All Orders Report filtered for Troop XXX (first name) and | Run the Booth Credit Card Payment Export Report. Add    |
| Site (last name). Filter for Pick Up.                     | all packages sold via pick up to the totals sold at the |
|                                                           | walk-up booth location and allocate via Smart Booth     |
|                                                           | Divider.                                                |

#### **Troop Site Sales - Shipped**

| Digital Cookie                                            | Smart Cookies                                          |
|-----------------------------------------------------------|--------------------------------------------------------|
| All Orders Report filtered for Troop XXX (first name) and | Navigate to Orders>Troop Ship Orders. Be sure to       |
| Site (last name). Filter for Shipped and Shipped with     | distribute all packages to girls before the end of the |
| Donation.                                                 | sale.                                                  |
|                                                           |                                                        |

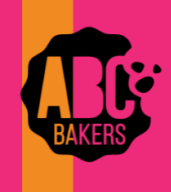

## Season Close Out – Troop Check list

Use these steps to close out your Cookie Program season.

- 1. Run the Girl Cookie Order Detail Report filtered for girl delivery.
  - a. Ensure that you have given each girl enough inventory to cover orders paid through Digital Cookie.
  - b. Review the total of all Cookie Share packages for each girl. Create a virtual Cookie Share order for any missing amounts. You must create these orders for the girl to get credit for the sales and to match financial transactions.
- Complete any remaining Troop to Girl transfers. If the Troop has excess inventory at the end of the sale, Girl to Troop transfers for BOOTH packages can be created to zero out inventory.
- 3. Post all girl payments turned into the Troop.
- 4. Post all packages sold at booths in each booth reservation. Use the Smart Booth Divider to allocate to girls.
- 5. Review Troop Ship only orders (Orders>Troop Direct Ship Orders) and allocate packages to troop girls.
- Review the Virtual Booth reservation under Booths>My Reservations. Allocate packages to girls using the Smart Booth Divider. These are orders that were generated using the troop delivery link.
- 7. Run the Girl Cookie Totals Summary reports to ensure that all girl total sold quantities are correct.
- 8. Create Recognition Orders
  - a. Create the main order (Rewards>Create Recognition Order -select Main).
    - i. Review the order and ensure that all choices are complete.
  - b. If your council offers a Troop Reward program, create the troop order (Rewards>Create Recognition
     Order select Troop).
- 9. Run the following reports for Troop records.
  - a. Troop Balance Summary (or Troop Balance Summary Snapshot)
  - b. Girl Balance Summary for each girl
  - c. Recognition Order Summary by girl (to use to distribute rewards)
- 10. Report any outstanding debt or issues to your Council as directed.

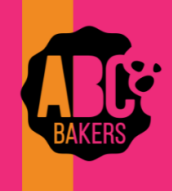

## Season Close Out – Service Unit Check list

Use these steps to close out your Cookie Program season.

- 1. Run the Troop On-Hand Inventory Report.
  - a. Ask Troops to distribute remaining inventory to girls.
  - b. If any Troops show a negative balance for inventory, tell them to review all transfers to girls and correct any errors.
- 2. Run the Direct Ship Orders report for all Troops.
  - a. Filter for order type "Troop" and ensure all orders have been distributed. Advise Troops to distribute to girls. The Service Unit Cookie Manager may also distribute by mimicking the Troop leader.
- 3. From the Service Unit dashboard click the link for a list of Troops with no main recognition order. Contact Troops to ask them to create the order or create an order for the Troop.
- 4. From the Service Unit dashboard, click the link for a list of Troops with incomplete recognition orders. Contact Troops to advise them to complete the order or edit the order to correct errors as directed by your Council.
- 5. If your Council offers a Troop recognition program, ensure all Troops have created an order or create for them.
- 6. Manage Recognition Orders
  - a. Ensure all orders are complete by checking that status shows as "Complete."
  - b. Filter for Main Orders, click box in upper left blue bar to select all main orders.
  - c. Submit all Main Orders. Status will change to "S" when complete.
  - d. If your Council has a Troop Reward plan, filter your recognition order for Troop.
  - e. Click the box in the upper left blue bar to select all Troop orders.
  - f. Submit all Troop recognition orders. Status will change to "S" when complete.
- 7. Run the Recognition Order Summary by Troop report and keep to help in distributing recognitions.
- 8. The contact listed on the SU information page will be the person listed for shipment of rewards. If another person will accept shipment, please update the SU Information page with the new name and address.
- 9. Optional: Run the Troop Balance Summary Snapshot report for all Troops in your Service Unit and keepyou're your records.